## オブジェクトレベルの圧縮の設定変更

ACROBAT 9 以降より

PDF 変換時の「オブジェクトレベルの圧縮」という項目の初期設定が

「最高」に 変更されています。

この「最高」の状態で出力した PDF を PDF 作成支援ツールで読み込ませると 読み込みが失敗 となり分割やしおり反映がエラーになる場合があります。

## 回避策:「オブジェクトレベルの圧縮」を「オフ」に設定して下さい。

(1)Distiller で設定する場合

・「Windows スタート」→「すべてのプログラム」→「Acrobat Distiller DC」で Distiller を起動。

| 1                     |                 |
|-----------------------|-----------------|
| 😕 Acrobat Distiller   | .0              |
| 🛃 Acrobat Keader I    | oc 👘            |
| 😕 Adobe Acrobat 7     | .0 Professional |
| Adobe After Effective | cts 7.0         |
| Adobo Bridgo          |                 |

・「設定」メニューの「Adobe PDF 設定の編集」を実行

| ALL 005                                                 |                                                                                     |              | Û.                 |
|---------------------------------------------------------|-------------------------------------------------------------------------------------|--------------|--------------------|
|                                                         | フォントの場所(L)                                                                          | Ctrl+L       | L                  |
| アート                                                     | 監視フォルダ(F)                                                                           | Ctrl+F       | ×                  |
| - F92                                                   | Adobe PDF 設定の編集(E)                                                                  | Ctrl+E       | ます。この設定            |
| V CITER                                                 | Adobe PDF 設定の追加(T)                                                                  | Ctrl+Shift+E | 開くことができま           |
| す。こ                                                     | Adobe PDF 設定の削除(R)                                                                  | Ctrl+R       |                    |
| (年2年4年)日                                                | セキュリティ(S)                                                                           | Ctrl+S       |                    |
| 涯∏1∧ルーニ<br>状態:                                          | 準備完了                                                                                |              |                    |
| 一時停止                                                    | (キャンセル(C))                                                                          |              |                    |
| →時停止<br>PDF ファイル                                        | キャンセル(C)<br>サイズ 所要時 PS ファイル *                                                       | サイズ 📑 設定     | PDF 7 <del>4</del> |
| 一時停止<br>PDF ファイル                                        | キャンセル(C)<br>サイズ 所要時… PS ファイル *                                                      | サイズ 📑 設定     | PDF 7 <del>4</del> |
| →時停止 PDF ファイル                                           | キャンセル(C)<br>サイズ 所要時 PS ファイル <sup>1</sup>                                            | サイズ 📑 設定     | PDF 7 <del>4</del> |
| →時停止 PDF ファイル                                           | <u>キャンセル(©)</u><br>サイズ 所要時… PS ファイル ・<br>III                                        | サイズ 📑 設定     | PDF 7#             |
| ー時停止<br>PDF ファイル<br>く<br>CheckComplia<br>irror in PDFA1 | キャンセル(C)<br>サイズ 所要時… PS ファイル ・<br>TH<br>nce out of range<br>B 2005 CMYK.joboptions: | サイズ 📑 設定     | PDF 7#             |

・設定画面で「オブジェクトレベルの圧縮」を「オフ」に設定

| <ul> <li>denshinouhin</li> <li>一般</li> <li>回像</li> <li>フォント</li> <li>カラー</li> <li>詳細設定</li> <li>規格</li> </ul> | 説明<br>ビジネス文書の表示および印刷に適した Adobe PDF 文書の作成に使用します。この設定で作成された PDF ファイルは、Acrobat および Adobe Reader 5.0 以降で開くことができます。この設定では<br>フォントの埋め込みを行います。 |  |  |
|----------------------------------------------------------------------------------------------------|----------------------------------------------------------------------------------------------------|--|--|
|                                                                                                    | ,<br>ファイルオブション                                                                                                    |  |  |
|                                                                                                    | 互換性のある形式(C): Acrobat 5.0 (PDF 1.4)                                                                                                    |  |  |
|                                                                                                    | オブジェクトレベルの圧縮(0): オフ 🗸                                                                                                    |  |  |
|                                                                                                    | ページの自動回転(山): ファイルごとに→括                                                                                                    |  |  |
|                                                                                                    | 綴じ方(B): 左                                                                                                    |  |  |
|                                                                                                    | 解像度(R): 600 dpi                                                                                                    |  |  |
|                                                                                                    | <ul> <li>● すべてのページ(L)</li> <li>● 開始ページ(P):</li> <li>※ アページ:</li> <li>● サムネールの埋め込み(D)</li> <li>✓ Web 表示用に最適化(Z)</li> </ul>               |  |  |
|                                                                                                    | デフォルトページサイズ                                                                                                    |  |  |
| 」すべての設定を表示( <u>S</u> )                                                                                        | 幅(W): 612.0 単位(N): ポイント ▼<br>高さ(G): 792.0                                                                                               |  |  |

・設定画面で「名前をつけて保存」—>「しおり設定用」などとして登録し、

以降ツール使用する PDF の場合はこちらを用いてください

| denshinouhin - Adobe PDF 設定<br>denshinouhin<br>一 一般                                                                                                    |                                                                                                    | × |  |
|----------------------------------------------------------------------------------------------------|----------------------------------------------------------------------------------------------------|---|--|
| <ul> <li>□<i>□<i>□<i>□</i></i></i></li> <li>□</li> <li>□</li></ul> | 説明<br>ビジネス文書の表示および印刷に適した Adobe PDF 文書の作成に使用します。この設定で作成さ<br>れた PDF ファイルは、Acrobat および Adobe Reader 5.0 以降で開くことができます。この設定では<br>フォントの埋め込みを行います。 |   |  |
|                                                                                                    | ファイルオプション                                                                                                    |   |  |
|                                                                                                    | 互換性のある形式(C): Acrobat 5.0 (PDF 1.4) 👻                                                                                                    |   |  |
|                                                                                                    | オブジェクトレベルの圧縮(0): オフ 🔹                                                                                                    |   |  |
|                                                                                                    | ページの自動回転(山):ファイルごとに一括                                                                                                    |   |  |
|                                                                                                    | 綴じ方(B): 左 ▼                                                                                                    |   |  |
|                                                                                                    | 解像度( <u>R</u> ): 600 dpi                                                                                                    |   |  |
|                                                                                                    | <ul> <li>● すべてのページ(L)</li> <li>● 開始ページ(P):</li> <li>※ 了ページ:</li> <li>● サムネールの埋め込み(T)</li> </ul>                                             |   |  |
|                                                                                                    | ☑ Web 表示用に最適化(Z)                                                                                                    |   |  |
|                                                                                                    | デフォルトページサイズ.<br>幅(W): 612.0 単位(N): ポイント ▼                                                                                                   |   |  |
| 🔲 すべての設定を表示(S)                                                                                                    | ー ( <u></u>                                                                                                    |   |  |
|                                                                                                    | 【名前を付けて保存(A)】 OK キャンセル ヘルプ(出)                                                                                                    |   |  |